# Spelling City

## http://www.spellingcity.com/

**Features:** To help students practice their spelling, especially of word lists or vocabulary you provide them in class, online exercises may be helpful, and this online spelling program is a free and easy way for you to provide online opportunities to students for learning the spelling of words and hearing pronunciation in model sentences.

For a given word list, there are seven activities:

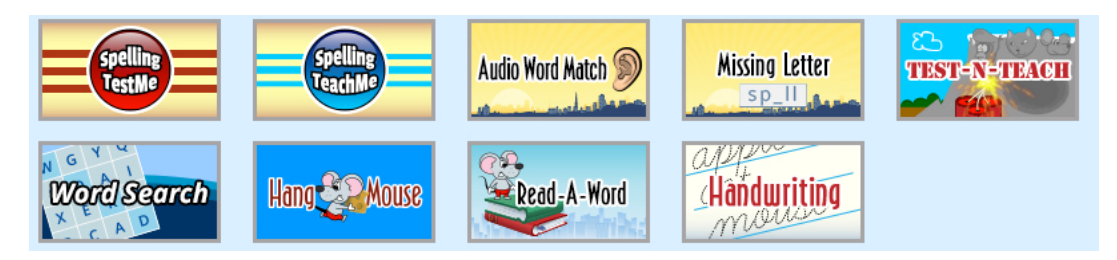

- Test Me: Students hear each word and a sentence using the word and type in the target word.
- Teach Me: Students hear and see a word as it is spelled on screen letter by letter and then hear a sentence using the word.
- Audio Word Match- Matching Game.
- Missing Letter- Has students choose a missing letter for the word.
- Test-N-Teach is an online spelling test
- Word search-is an online word search
- Hang Mouse- hangman game
- Read-A-Word- you hear a word and choose from 3 words.
- Handwriting- creates a print worksheet for handwriting practice.

Uses: Listening, spelling, dictation, vocabulary exercises.

How to create and edit word lists on SpellingCity:

- 1. Go to <u>www.spellingcity.com</u> and select **Register**.
- Fill out the form and select the **Register** button.
- 3. Log in to your e-mail account you used to register and select the link in the confirmation e-mail.
- Log in with your username or e-mail and password and select Login.
- 5. Select List Management from the Teacher's Toolbox (top right) to view, create, and edit lists.

| hing by school              |
|-----------------------------|
|                             |
| ^                           |
| ingCity makes learning your |
| hing by school              |

- 6. Select Create a New List.
- 7. Type in a title for the list. Select **Batch Entry** to copy and paste a list of words or type in the words one by one in the text boxes. Select **Save**.

| ist name here                              | List name here      |                  |
|--------------------------------------------|---------------------|------------------|
| ease separate words by commas or new lines | <br>1.              | ×                |
|                                            | 2                   | ×                |
|                                            | 3.                  | ×                |
|                                            | 4.                  | ×                |
|                                            | 5.                  | ×                |
| ial antro                                  | Add 1, 5 or 10 word | s (batch entry). |

8. Follow the directions on the Word Verification screen to edit your list name, edit or select an alternative usage, and any of the other editing options. You can use the **Add A Word**, **Word Order**, and **Visibility** buttons to change those options too. When you are done editing, select the **I'm Finished** button.

#### To edit lists:

9. After logging in, select List Management in the Teacher Toolbox. Select Edit under the "What do you want to do?" column for the list you want to edit.

| Create A New List Publish Unpublish Delete |                           | Search My Lists by Name: Ga Show All |       |                                   |
|--------------------------------------------|---------------------------|--------------------------------------|-------|-----------------------------------|
|                                            | List Name (click to Edit) | Publis                               | ihed? | What do you want to do?           |
|                                            | 1: Hospitality            |                                      | Yes   | View   Edit   Play A Game   Print |
|                                            | 2: Food Service           |                                      | Yes   | View   Edit   Play A Game   Print |
|                                            | 3: Auto Tech              |                                      | Yes   | View   Edit   Play A Game   Print |
|                                            | 4: Bus. Off. Tech         |                                      | Tes   | View   Edit   Play A Game   Print |
|                                            | 5: Retail / Cust. Service |                                      | Yes   | View   Edit   Play A Game   Print |
|                                            | 6: Child Dev.             |                                      | Yes   | View   Edit   Play A Game   Print |

## List Management

10. In the editing box, select on the sentence, definition, or part of speech you wish to edit.

| Definition                                     | Part of<br>Speech | Sentence                                    |
|------------------------------------------------|-------------------|---------------------------------------------|
| 1. electrician 🖋 👍 Click on the pencil to edit |                   | Click on the X to delete 💙 🗙 🗙              |
| someone who fixes electrical equipment         | Noun              | An electrician wired our house.             |
| 2. plumber 🖋                                   |                   | ×                                           |
| one who repairs or installs pipes or fixtures  | Noun              | We called a plumber to fix the broken sink. |

- 11. The default sentence is what will be read to students in the audio of the exercises. Select the default sentence to be able to see a text box where you can change to your own sentence.
- 12. Choose the action buttons below for more list editing and management options: Select the **Visibility** button to **Publish List** (Select **Yes** to have list appear on your homepage), **Word Order** button to change the organization of the words to random or alphabetical, and/or select the **Grade Level** to change the grade level of the word.

| i≡ Settings for this List  |       |                           |
|----------------------------|-------|---------------------------|
| Visibility: Public 🖋       | Click | the pencil to make edits. |
| Word Order: As entered 🖋   |       |                           |
| Grade Level: Other/Mixed 🖋 |       |                           |

13. Select **"Save"** when you have completed editing a list. The list will be added to the List Management section of your account.

#### How students can access the lists you create:

• Tell students to go to the site and select **Find a List**. Then students can search for any of your published lists by tying in your first and/or last name, your username, or the title of the list(s).

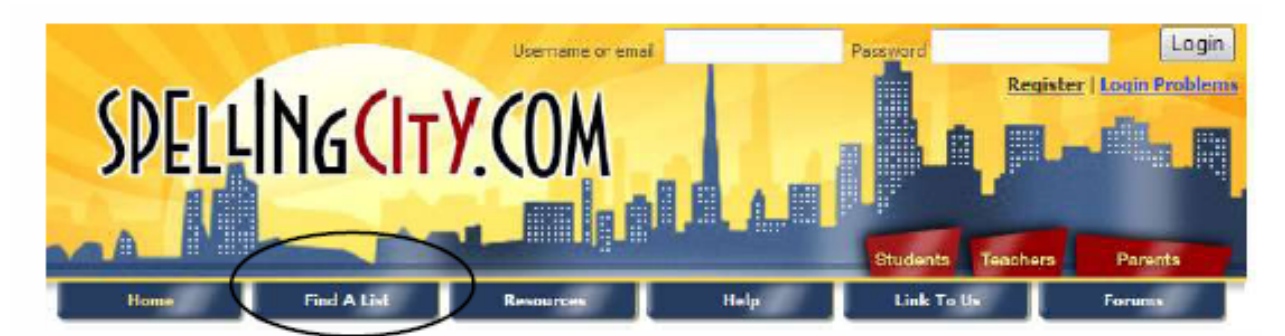

Then students can search for any of your lists by typing in your first and /or last name, your username, or the title of a list.

# **Find A List**

| Search by: | ● Teacher 💿 Parent 💿 Username 💿 List Name (please enter EXACT list name) |
|------------|--------------------------------------------------------------------------|
|            | Enter search term: Search                                                |

• You can also e-mail the URL for a list to students or link all your lists on a class Web page.

Updated 3/26/19